## KS Withholding Taxes

#### **Due: 14th of each month for the previous month**

(Example - The Month of January Withholding Taxes are due on Feb 14)

**1.** In Quickbooks go to "<u>Employees</u>" in **Top Tool Bar** Go down to "<u>Payroll Taxes and</u> <u>Liabilities</u>" and then go over to "<u>Pay Scheduled Liabilities</u>", click on that selection:

| r Edition 2012 - [Ho | me ]                                                                                                    |                                                                                                    |
|----------------------|----------------------------------------------------------------------------------------------------|----------------------------------------------------------------------------------------------------|
| stomers Vendors      | Employees Banking Reports On                                                                                      | line Services Window Help                                                                                   |
| Soline Banking 🔤 🛛   | Employee Center<br>Payroll Center                                                                                 | Seminders Feedback Order Checks Payroll                                                                     |
| Receive<br>Inventory | Enter Time<br>Pay Employees<br>Send to ViewMyPaycheck.com<br>Add or Edit Payroll Schedules<br>Edit/Void Paychecks |                                                                                                    |
|                      | Employee Forms<br>Payroll Taxes and Liabilities<br>Payroll Tax Forms & W-2s                                       | Pay Scheduled Liabilities     Edit Payment Due Dates                                                        |
|                      | Labor Law Posters<br>Intuit 401K<br>Workers Compensation<br>Intuit Health Benefits                                | Adjust Payroll Liabilities<br>Deposit Refund of Liabilities<br>Create Custom Liability Payments<br>Receipts |
|                      | My Payroll Service<br>Pay with Direct Deposit                                                                     |                                                                                                    |
| ]                    | Payroll Setup<br>Manage Payroll Cloud Services<br>Manage Payroll Items<br>Get Payroll Updates                     | IS OF                                                                                                    |

**2.** It will take you to the next screen that will have the list of upcoming payments due and their due date. Pick correct payment from list:

|                                 | 1           | Due Date                                                 | Status                                                   | Payment                                                                                       | Method                                             | Period                                                   | Amou            |
|---------------------------------|-------------|----------------------------------------------------------|----------------------------------------------------------|-----------------------------------------------------------------------------------------------|----------------------------------------------------|----------------------------------------------------------|-----------------|
| Pay<br>Scheduled<br>Liabilities | <b>&gt;</b> | 10/27/14<br>11/10/14<br>11/17/14<br>02/02/15<br>02/02/15 | Upcoming<br>Upcoming<br>Upcoming<br>Upcoming<br>Upcoming | KS Withholding<br>KS Withholding<br>Federal 941/944/943<br>KS Unemployment Ins<br>Federal 940 | Check<br>Check<br>Check<br>Check<br>Check<br>Check | 10/1-10/1<br>10/16-10/<br>Oct 2014<br>Q4 2014<br>Q4 2014 |                 |
|                                 |             | Related Pay                                              | ment Activities                                          | ▼ ✓ <u>Learn about</u>                                                                        | Total Selected<br><u>e-pay</u>                     | I Items: 13                                              | 82.00<br>ew/Pay |

3. <u>Click on the "View/Pay"</u> button. You will then see a screen that looks like this:

| Ho | me | Calendar                                 | Snapshots      | Customers      | Vendors         | Employees | Onli           |
|----|----|------------------------------------------|----------------|----------------|-----------------|-----------|----------------|
| Ċ  | En | i <mark>ter Time •</mark><br>pose Bank A | CCOUNT         | 📑 My Pa        | vroll Serv      | ice ? Le  | arnin <u>(</u> |
|    | Ch | oose a bank                              | account for th | e tax and othe | er liability pa | ayments.  |                |
| 51 | En | ter or choose                            | an account.    |                |                 |           |                |
| 2  |    |                                          | ОК             | Car            | icel            |           | ees            |
|    |    | /                                        |                |                |                 |           |                |

**4.** You must select what account you wish to process this payment out of. You must click on the account account account <u>SAVINGS / TAX account</u>. You will then get a screen that looks like this:

| 🛃 Liability Payment -       |            |                              |                  | ×                                     |
|-----------------------------|------------|------------------------------|------------------|---------------------------------------|
| Payment 1 of 1              |            |                              |                  | 🔿 <u>P</u> rint                       |
| Ban <u>k</u> Account        |            | <ul> <li>Ending E</li> </ul> | Balance          |                                       |
| Prir<br>Pay to the Order of | nt As: :   | ******                       | No<br>Date<br>\$ | * Dollars                             |
| Address                     |            |                              |                  |                                       |
| Memo (                      |            |                              |                  |                                       |
| Period: 01/01/14 - 01/15    | /14        | an an an an an               |                  | n, en e                               |
| Expenses                    | \$0.00 Pay | roll Liabilities             |                  | ۲٥ be printe <u>d</u>                 |
| Payroll Item<br>:           | Amount     | Memo                         | Class            |                                       |
|                             |            |                              |                  | · · · · · · · · · · · · · · · · · · · |
|                             |            |                              |                  |                                       |
|                             |            |                              |                  |                                       |

**5.** Write down the dollar amount on scratch paper, as you will need it to enter on the KS Dept of Rev website.

6. Uncheck the "To be printed box" and type in put "EFT" where the check number is.

**7.** Then **Click on Print on the Q.B. Tool Bar** and print out the "check" onto a blank sheet of white paper. For now, just use the default check # for the check.

Also, do a Screen Capture Shot and print this out too. Keep this and staple it to the Online Confirmation Print out from the Kansas Dept. of Revenue Website, and then file it in the file cabinet.

8. Then Click on Save & Close.

| <br>Payer | Period | Amount | Method | Challing . | Withdraw On | Theoly(Q8 Tracking # |
|-----------|--------|--------|--------|------------|-------------|----------------------|
|           |        |        |        | T          | -           | 1                    |
|           |        |        |        |            |             |                      |
|           |        |        |        |            |             |                      |
|           |        |        |        |            |             |                      |
|           |        |        |        |            |             |                      |
|           |        |        |        |            |             |                      |
|           |        |        |        |            |             |                      |
|           |        |        |        |            |             |                      |
|           |        |        |        |            |             |                      |
|           |        |        |        |            |             |                      |
|           |        |        |        |            |             |                      |
|           |        |        |        |            |             |                      |
|           |        |        |        |            |             |                      |
|           |        |        |        |            |             |                      |
|           |        |        |        |            |             |                      |
|           |        |        |        |            |             |                      |
|           |        |        |        |            |             |                      |
|           |        |        |        |            |             |                      |
|           |        |        |        |            |             |                      |
|           |        |        |        |            |             |                      |
|           |        |        |        |            |             |                      |
|           |        |        |        |            |             |                      |
|           |        |        |        |            |             |                      |
|           |        |        |        |            |             |                      |
|           |        |        |        |            |             |                      |
|           |        |        |        |            |             |                      |
|           |        |        |        |            |             |                      |
|           |        |        |        |            |             |                      |
|           |        |        |        |            |             |                      |
|           |        |        |        |            |             |                      |
|           |        |        |        |            |             |                      |
|           |        |        |        |            |             |                      |

9. Then the Payroll Liability Payment Summary Screen should appear

**10.** Click on the Close Button.

This should take the money out of our Tax Account in QuickBooks.

\*\*\* If there is not enough money in our Tax account, then you must Transfer <u>Funds using QuickBooks and Going online to</u> (See Transfer Funds Job Aide) \*\*\*

**11.** Once the "Blank EFT Check" printed out, go back to **QB Home Screen** and **Double Click on the Tax Account** in the Account Balance Box Section.

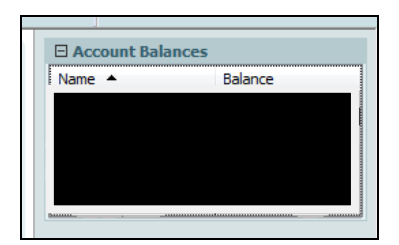

Find the Kansas Withholding Tax and then Type in the Check Number as "EFT" where the numeric number is. Click YES to the Popup box.

| 10/15/2014    | EFT      | _ |
|---------------|----------|---|
|               | LIAS CHK |   |
| 10/15/2014    | 8        |   |
|               | LIAB OK  |   |
| 10/24/2014    | EFT      |   |
|               | TAXPMT   | _ |
| A DOMESTIC OF |          |   |

**12.** Click Record to save. This is all you have to do in QuickBooks.

### YOU ARE DONE with Kansas Withholding Tax in QuickBooks

**13.** Then go to the Kansas Department of Revenue website. It is bookmarked in the toolbar on Google. Should get a screen that looks like:

| Kansas Department of Revenue Cus                                                                                                    | tomer Service Center                                                                                   |
|----------------------------------------------------------------------------------------------------|----------------------------------------------------------------------------------------------------|
| Login Page                                                                                                    |                                                                                                    |
| Thank you for using Kansas Department of Revenue Customer Service<br>box, along with your existing password, and <b>Sign In</b> . Otherwise, select | e Center to manage your Department of Revenue accounts. If yo<br>the <b>Register Now</b> button below. |
| Email Address                                                                                                    | The email address                                                                                      |
| Password                                                                                                    | Between 6 and 12 characters. Pas                                                                       |
|                                                                                                    | Sign In Register Now Need Help? Contact Us.                                                            |
|                                                                                                    |                                                                                                    |

| User ID:<br>Password: |  |  |
|-----------------------|--|--|

**14.** Once signed in, you will get a screen that looks like this. <u>Click on ''Accounts''</u> on the top menu bar.

| Kansas<br>Department of Revenue                                                           |                                                                         |                              |                                   |                                     |                                   |            |                          | Custor                 | ner S           | ervice          | Cente                | er           |
|-------------------------------------------------------------------------------------------|-------------------------------------------------------------------------|------------------------------|-----------------------------------|-------------------------------------|-----------------------------------|------------|--------------------------|------------------------|-----------------|-----------------|----------------------|--------------|
|                                                                                           | Home                                                                    | News                         | Accounts                          | Exempt Cert                         | Tax Credit                        | Help       |                          |                        |                 | Messages 🕾      | My Account •         | Logout       |
| Kansas Department o                                                                       | f Revenue Custon                                                        | ner Se                       | rvice C                           | enter                               |                                   |            |                          |                        |                 |                 |                      |              |
| You have No Messages in your message                                                      | inbox.                                                                  |                              |                                   |                                     |                                   |            |                          |                        |                 |                 |                      |              |
| File an Electronic Funds Transfer Authoriza<br>complete an EF-101 if you intend to use Ka | fion Form (EF-101) if you intend to<br>nsas Department of Revenue Custo | initiate payr<br>omer Servic | ments through<br>e Center to file | your bank (ACH<br>e and pay your ac | Credit) or make<br>counts online. | payments o | over the telephone using | the automated EFT Payn | ent telephone s | ystem (1-877-60 | 0-5640). It is not r | necessary to |
| Click Accounts on the menu bar, to manage                                                 | your online accounts.                                                   |                              |                                   |                                     |                                   |            |                          |                        |                 |                 |                      |              |
| To request and manage your exempt certain<br>To request and manage your tax credits, cli  | rates, click on <u>exemptions</u>                                       |                              |                                   |                                     |                                   |            |                          |                        |                 |                 |                      |              |
| Current News                                                                              | Contract Contraction                                                    |                              |                                   |                                     |                                   |            |                          |                        |                 |                 |                      |              |
| Aug 27, 2014                                                                              | 4th guarter rate changes                                                |                              |                                   |                                     |                                   |            |                          |                        |                 |                 |                      |              |
| Jun 23, 2014                                                                              | 3rd Quarter Tax Rate Changes                                            |                              |                                   |                                     |                                   |            |                          |                        |                 |                 |                      |              |
| Jun 01, 2014                                                                              | New Kansas tax-exempt entity e                                          | exemption                    | certificates to                   | be issued                           |                                   |            |                          |                        |                 |                 |                      |              |
| Feb 25, 2014                                                                              | Tax Publications                                                        |                              |                                   |                                     |                                   |            |                          |                        |                 |                 |                      |              |
| E-2 05 0011                                                                               | And America Anton and they Terry                                        |                              |                                   |                                     |                                   |            |                          |                        |                 |                 |                      |              |

| nue                      |                                                       |                                             |                                                                                                    |                                                                                                    |
|--------------------------|-------------------------------------------------------|---------------------------------------------|----------------------------------------------------------------------------------------------------|----------------------------------------------------------------------------------------------------|
| Home News Accounts       | Exempt Cert Tax Credit H                              | elp                                         | Messaç                                                                                                    | yes ≕ My Account + Log                                                                                                    |
|                          |                                                       |                                             |                                                                                                    |                                                                                                    |
| w account to this login. |                                                       |                                             | Se                                                                                                    | arch:                                                                                                    |
| Name                     | Secondary Name                                        | Filing Frequency                            | Account Type                                                                                                    | Manage                                                                                                    |
|                          |                                                       | Monthly                                     | Sales (Multi-jurisdiction)                                                                                                    | Manage Account                                                                                                    |
|                          |                                                       | Monthly                                     | Withholding                                                                                                    | Manage Account                                                                                                    |
|                          |                                                       | Quarterly                                   | Consumers Comp                                                                                                    | Manage Account                                                                                                    |
| Name                     | Secondary Name                                        | Filing Frequency                            | Account Type                                                                                                    | Manage                                                                                                    |
|                          | Home News Accounts w account to this login. Name Name | Home News Accounts Exempt Cert Tax Credit H | Huic<br>Home News Accounts Exempt Cert Tax Credit Help<br># account to this login<br>Name Secondary Name Filing Frequency<br>Monthly<br>Monthly<br>Quarterly<br>Name Secondary Name Filing Frequency | Hule Home News Accounts Exempt Cert Tax Credit Halp Message secount to this login Name Secondary Name Filing Frequency Account Type Account Type Monthly Sales (Mutb-jurisdiction) Monthly Withholding Kame Name Secondary Name Filing Frequency Account Type |

**15.** <u>Click on "Manage Account"</u> for the <u>Monthly Withholding Taxes</u>. You will then get a screen that looks like this.

| Kansas<br>Department of Revenue                                                                                                    |                           |                                      |             |                                       | Custome                                      | er Service               | e Cente               | er     |
|----------------------------------------------------------------------------------------------------|---------------------------|--------------------------------------|-------------|---------------------------------------|----------------------------------------------|--------------------------|-----------------------|--------|
| Но                                                                                                    | me News Accou             | nts Exempt Cert                      | Tax Credit  | Help                                  |                                              | Messages ≘               | My Account+           | Logout |
| Kansas Department of Revenue Cus<br>Contact our Bectronic Services support staff at 1-800-825-3901 if you<br>Account Information<br>Account Number<br>Business Name<br>Account Type<br>Filing Frequency<br>Bank Account Information<br>This hark information is saved for use by this account You may add. | stomer Servic             | e Center Ac<br>the information shown | count in    | Iformation<br>It. Click "Manage Acces | s to This Account" at the bottom of the scre | en to remove this accoun | it from your profile. |        |
| Bank Name Account Type                                                                                                    | Accourt                   | t Number                             |             |                                       | ]                                            |                          |                       |        |
|                                                                                                    |                           |                                      | Miew/       | Remove                                |                                              |                          |                       |        |
|                                                                                                    |                           |                                      | Views       | Remove                                | ]                                            |                          |                       |        |
| Add<br>Account Management                                                                                                    | Additional Bank Account I | nformation                           |             |                                       |                                              |                          |                       |        |
| Payment with KW-5                                                                                                    | Coupon File and Pay V     | fithholding Tax                      |             |                                       |                                              |                          |                       |        |
| File your KW-3 Tax Information t                                                                                                    | NECOR Process year-       | end withholding KW-                  | -3          |                                       |                                              |                          |                       |        |
| Elle your W2 and 1099 Tax Information t                                                                                                    | KDOR Process year-        | end withholding W2/                  | 10995       |                                       | -                                            |                          |                       |        |
| Mew Account                                                                                                    | History View On-line F    | ayments and Filed R                  | teturns     |                                       | _                                            |                          |                       |        |
| Manage Access to This                                                                                                    | Account View/Remove       | who has Access to t                  | his Account |                                       |                                              |                          |                       |        |

16. <u>Click on "Payment with KW-5 Coupon"</u> option, it will then take you to this screen:

|                                                                                   | epartment of Reve                        |                                                  |                                               |                               |                 |            |      | Customer Service Center    |
|-----------------------------------------------------------------------------------|------------------------------------------|--------------------------------------------------|-----------------------------------------------|-------------------------------|-----------------|------------|------|----------------------------|
|                                                                                   |                                          |                                                  | Home New                                      | s Accounts                    | Exempt Cert     | Tax Credit | Help | Messages = My Account + Lo |
| Тах Ассоц                                                                         | int Information                          |                                                  |                                               |                               |                 |            |      |                            |
| Disease aliab I                                                                   | he Maka a Coursealt li                   | ak and in the films from a                       | that ains the                                 | period for which ye           | ou want to make | a payment. |      |                            |
| Account Nu                                                                        | mbe                                      |                                                  |                                               |                               |                 |            |      |                            |
| Account Nu<br>Business N<br>Payment Ty                                            | mbe<br>ame<br>pe                         |                                                  |                                               |                               |                 |            |      |                            |
| Account Nu<br>Business Ni<br>Payment Ty<br>Tax Type                               | pe                                       | Effective Start Date                             | Effective End Dat                             | •                             |                 |            |      |                            |
| Account Nu<br>Business N<br>Payment Ty<br>Tax Type<br>Withholding                 | Filing Frequency                         | Effective Start Date<br>12/31/2006               | Effective End Dat                             | e<br>Make a Pay               | ment            |            |      |                            |
| Account Nu<br>Business N:<br>Payment Ty<br>Tax Type<br>Withholding<br>Withholding | Filing Frequency<br>Ouarterly<br>Monthly | Effective Start Date<br>12/31/2006<br>01/01/2012 | Effective End Dat<br>12/31/2011<br>12/31/2012 | e<br>Make a Pay<br>Make a Pay | ment            |            |      |                            |

# **17.** <u>Click on the Last ''Make a Payment'' Monthly</u> option, it will take you to this screen:

| Kansas Department of Revenue Cus                                                                                                    | tomer Service Center - Payment                                                                                                    |
|----------------------------------------------------------------------------------------------------|----------------------------------------------------------------------------------------------------|
| Account Number                                                                                                    |                                                                                                    |
| Business Name                                                                                                    |                                                                                                    |
| Tax Type                                                                                                    |                                                                                                    |
| Elling Frequency                                                                                                    |                                                                                                    |
| Plang Prequency                                                                                                    |                                                                                                    |
| Inception/Filing Frequency Effective Date                                                                                                    |                                                                                                    |
| Tax Period                                                                                                    |                                                                                                    |
|                                                                                                    |                                                                                                    |
| Select Month                                                                                                    | Month •                                                                                                    |
| Select Year                                                                                                    | Year •                                                                                                    |
| Payment Amount                                                                                                    |                                                                                                    |
| To file and pay the Kansas withholding taxes select the "Withholding Pa<br>apply to your filing. See the "Help" option at the bottom of the screen for | yment & Return " option. If you need to make a payment for the annual KW3 filing select the "Year End Payment Only (KW3)" option. Enter the tax, penalty, and interest amounts that<br>r more information. |
| Payment Type                                                                                                    | Withholding Payment & Return                                                                                                    |
| Тах                                                                                                    | 5 0.00                                                                                                    |
|                                                                                                    | Dollars and/or cents only, no comma's or other punctuation                                                                                                    |
| Penalty                                                                                                    | \$ 0.00                                                                                                    |
|                                                                                                    | Dollars and/or cents only, no comma's or other punctuation                                                                                                    |
| Interest                                                                                                    | \$ 0.00                                                                                                    |

### **18. For Tax Period - Select the Month** you are filing for **and the Year**

NOTE : If you are filing <u>SEMI</u>-Monthly then select the following:
Select Week:
<u>16 - End</u> (is the <u>previous</u> month) and then select the <u>LAST MONTH</u>
<u>1 - 15</u> (is the <u>current</u> month we are in) and then select the current month we are in !!

### 19. For Payment Amount - Select the TAX Box and Type in the Dollar Amount Figure that was in QuickBooks.

| Settlement Date                                                                                                    |                                                                                                    |                                                                       |                                                                                                    |
|----------------------------------------------------------------------------------------------------|----------------------------------------------------------------------------------------------------|-----------------------------------------------------------------------|----------------------------------------------------------------------------------------------------|
| The "effective date" is the day that K<br>CT cannot be effective for the followi<br>effective date. Payments can be sch | ansas Department of Revenue actua<br>ing business day. (Example: A paym<br>eduled up to 60 days prior to the due | ally receives your payment,<br>ient made Tuesday after 4 i<br>e date. | Payments cannot be effective the same day they are initiated or on Saturdays, Sundays or Federal banking holidays. In addition, payments entered after 4:00 PM<br>0 PM would not settle with Kansas Department of Revenue until Thursday). Consider these business rules if you select "Other" and choose your own payment |
|                                                                                                    | Due Date                                                                                                    | Will Be Calculate                                                     |                                                                                                    |
|                                                                                                    | Next Business Day                                                                                                | 9                                                                     |                                                                                                    |
|                                                                                                    | Other Date                                                                                                    | 0                                                                     |                                                                                                    |
|                                                                                                    |                                                                                                    | MMOD/YYYY                                                             |                                                                                                    |
|                                                                                                    |                                                                                                    | Must be at least one busin                                            | ess day in the future                                                                                                    |
|                                                                                                    |                                                                                                    | Can not be a Saturday, S                                              | inday or Federal Banking holiday.                                                                                                    |
|                                                                                                    |                                                                                                    | Payments after 4:00 PM 0                                              | ST require two business days to settle.                                                                                                    |
| Payment Funding Sc                                                                                                    | urce                                                                                                    |                                                                       |                                                                                                    |
| This is the source bank account you<br>KDOR to store this information for you                                           | want the payment extracted from. Y-                                                                              | ou can choose one of your<br>in't save bank information"              | existing bank accounts by selecting it from the list. You may also add a new bank account number to extract funds from by entering it below. If you don't want the bank account number to extract funds from by entering it below.                                                                                         |
| Use an existing bank acc                                                                                                | ount selected below                                                                                              |                                                                       |                                                                                                    |
| Select Source                                                                                                    | Bank Name                                                                                                    | Account Type                                                          | Last 4 of Account                                                                                                    |
| 0                                                                                                    |                                                                                                    |                                                                       |                                                                                                    |
| 0                                                                                                    |                                                                                                    |                                                                       |                                                                                                    |
| Add a new bank account                                                                                                  |                                                                                                    |                                                                       |                                                                                                    |
|                                                                                                    | COA953009AC 001                                                                                                  | 1538                                                                  |                                                                                                    |
|                                                                                                    |                                                                                                    |                                                                       |                                                                                                    |
|                                                                                                    | Number N                                                                                                    | iumher Number                                                         |                                                                                                    |
|                                                                                                    | <06953009641536                                                                                                  | 3910 1096131                                                          |                                                                                                    |
|                                                                                                    | Routing Churk<br>Number Number                                                                                   | Account<br>or Number                                                  |                                                                                                    |
|                                                                                                    | Bank Routing Number                                                                                              |                                                                       |                                                                                                    |
|                                                                                                    | Bank Account Number                                                                                              | -                                                                     |                                                                                                    |
|                                                                                                    | Bank Account Type                                                                                                |                                                                       |                                                                                                    |
|                                                                                                    |                                                                                                    | Don't save bank inform                                                | alion 18 14 of 24 - Clev                                                                                                    |

**20**. Choose the Settlement Date (usually the Next Business Day) for the payment to be electronically taken out of our bank account.

- **21**. Choose the
- 22. Click <u>Continue</u> Button
- **23**. Make sure all information is correct !!
  - The Amount
  - •
- 24. Click Submit

25. <u>Click on "Click Here"</u> at the <u>Top</u> of the screen to print a page for our records

- 26. <u>Highlight the Confirmation Number !!!</u>
- **27.** File in the File Cabinet for the correct month

**28.** Scan Confirmation document and save the CutePDF File Format (Select in Printer Preference Screen that will pop-up) in the file loctaion: C:Drive - Users - MRSK - Year Payroll Taxes Folder